## 2 大会参加資料提出手順

【提出資料】(3)予選参加者名簿、(4)チーム紹介文、(5)予選審査演技情報、(6)チーム画像

①第12回大会参加申込のページ(https://www.pref.tottori.lg.jp/321037.htm)から 申込様式をダウンロード

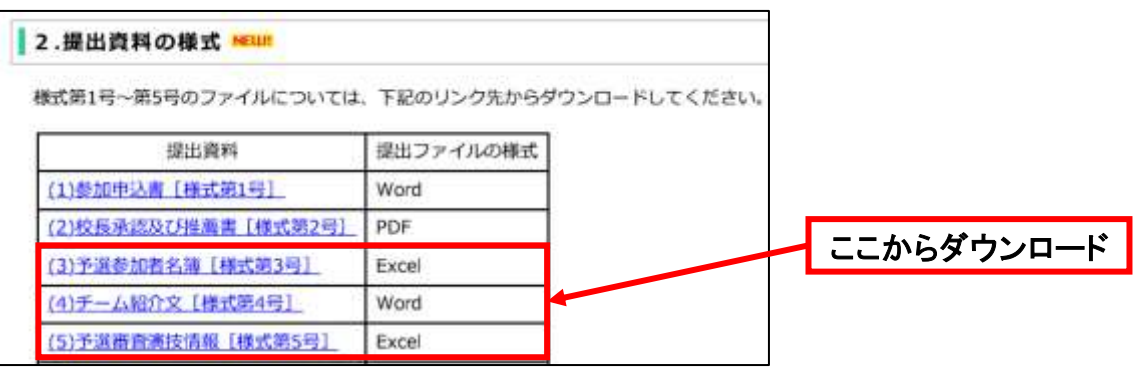

## ②各様式に必要事項を記載

③「(3)予選参加者名簿、(4)チーム紹介文、(5)予選審査演技情報、(6)チーム画像」の 電子ファイルをzipファイルにまとめる

④第12回大会参加申込のページ内URLリンクから、電子申請サービスページに移動

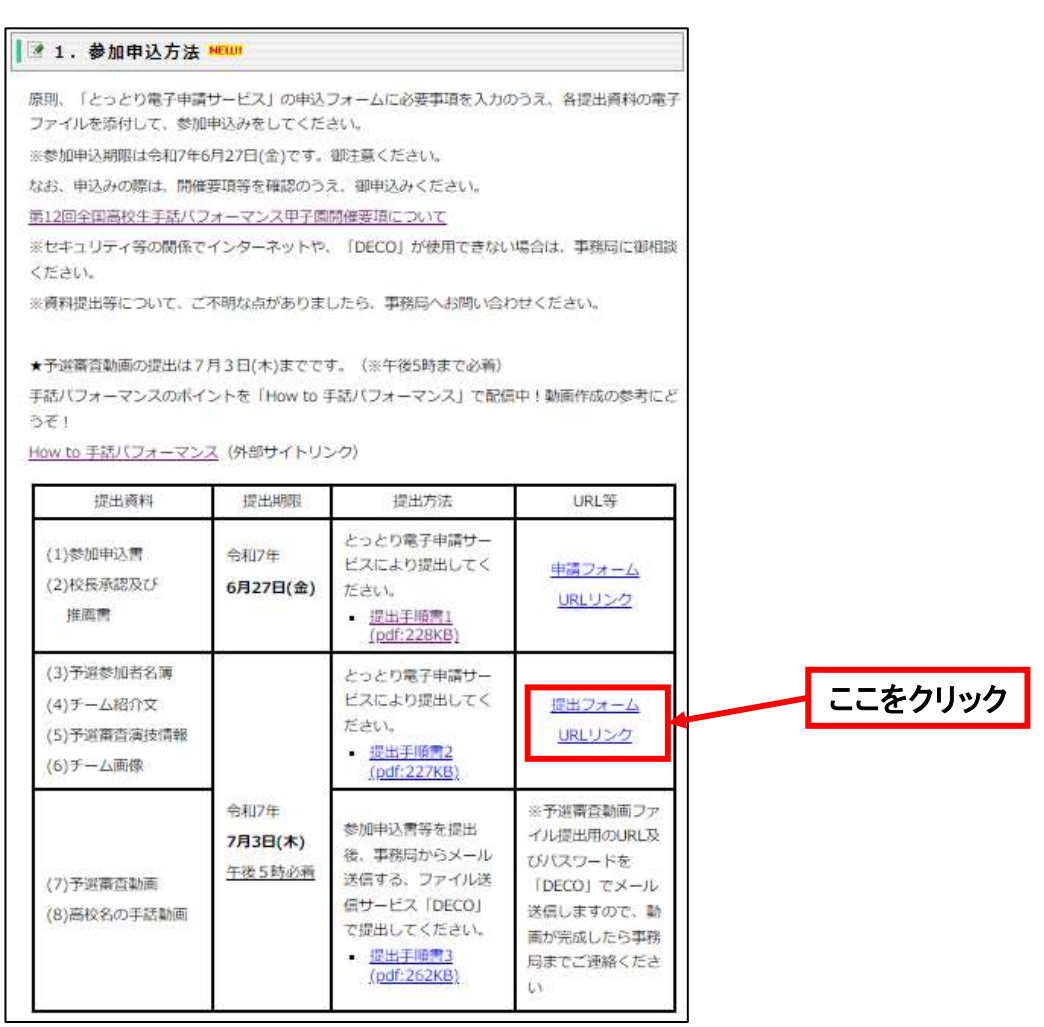

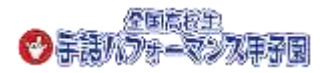

⑤利用規約が表示されますので、同意のうえ、申込画面に進んでください。

⑥電子申請サービスのページの指示に従い、学校名、担当者名、メールアドレスを記載 ※以下の画像は、第8回大会のものになりますが、第12回大会の申込画面も同じです。

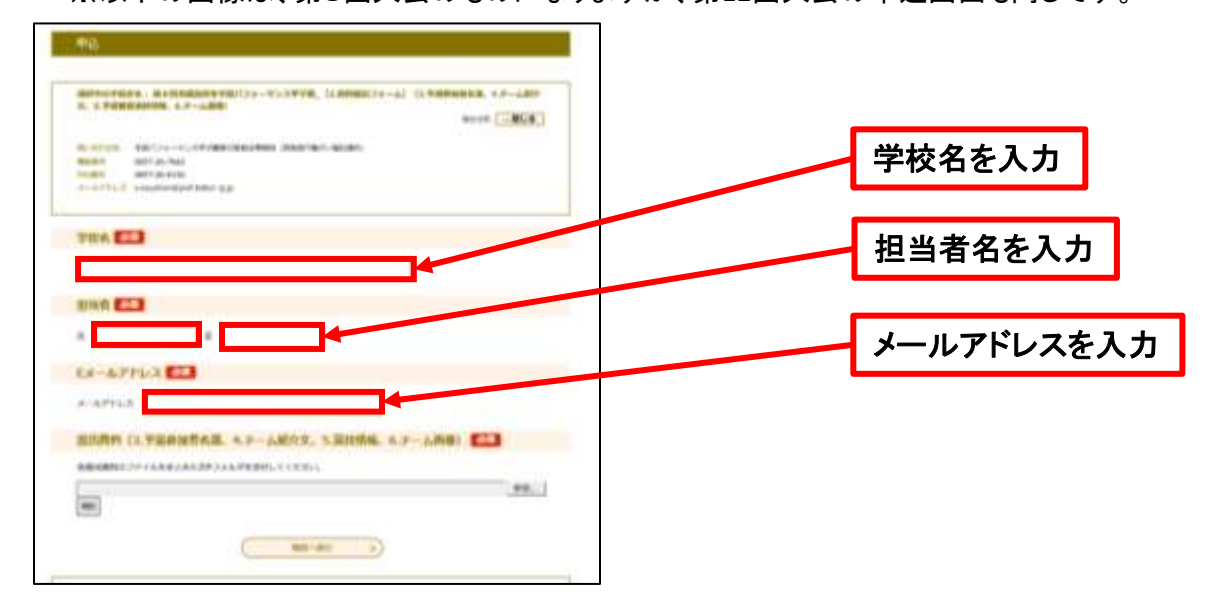

## ⑦参照をクリックし、提出資料をまとめたzipフォルダを添付する

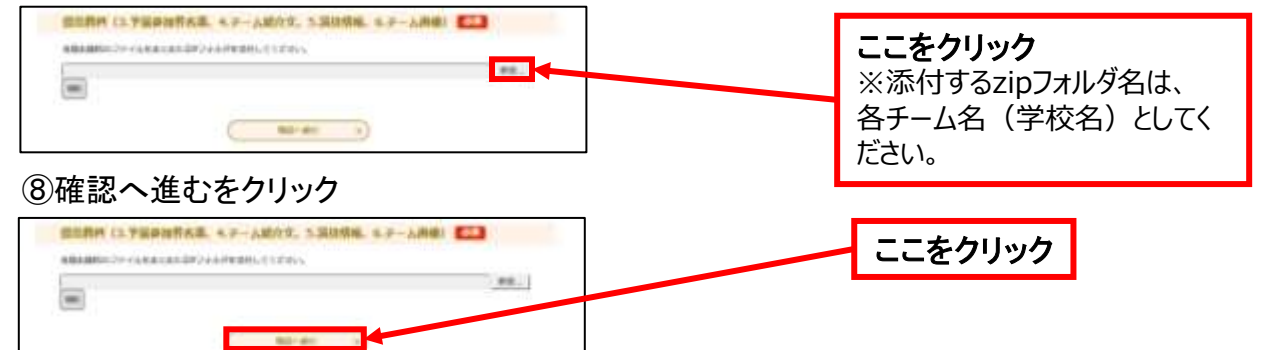

## ⑨申込むボタンをクリック

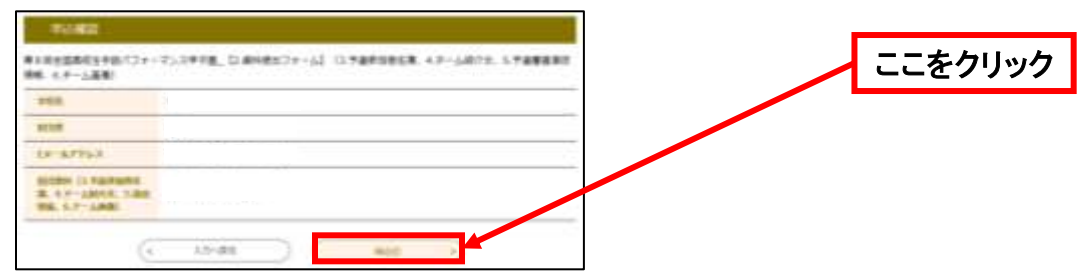

⑩提出完了※提出完了画面が表示されます

①提出完了メールの受信※登録いただいたメールアドレスに提出完了メールが届きます

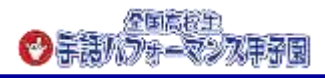